#### ECEN 667 Power System Stability

#### Lecture 5: Three-Phase Line Modeling, Stability Overview

Prof. Tom Overbye Dept. of Electrical and Computer Engineering Texas A&M University overbye@tamu.edu

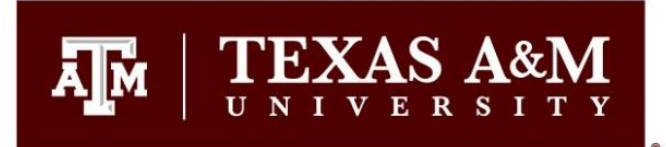

#### Announcements

A M

- Homework 1 is due on Thursday September 16
- Starting read Chapter 3
- Reference for modeling three-phase lines is W.
   Kersting, *Distribution System Modeling and Analysis*, 4<sup>th</sup> Edition, CRC Press, 2018

## Lumped Capacitance Model

• The trapezoidal approach can also be applied to model lumped capacitors

$$i(t) = C \frac{dv(t)}{dt}$$

• Integrating over a time step gives

$$v(t + \Delta t) = v(t) + \frac{1}{C} \int_{t}^{t + \Delta t} i(t)$$

• Which can be approximated by the trapezoidal as

$$v(t + \Delta t) = v(t) + \frac{\Delta t}{2C} \left( i(t + \Delta t) + i(t) \right)$$

#### Lumped Capacitance Model

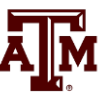

$$v(t + \Delta t) = v(t) + \frac{\Delta t}{2C} \left( i(t + \Delta t) + i(t) \right)$$
$$i(t + \Delta t) = \frac{v(t + \Delta t)}{\Delta t/2C} - \frac{v(t)}{\Delta t/2C} - i(t)$$

• Hence we can derive a circuit model similar to what was done for the inductor

 $\frac{i(t_{1}^{*}+At)}{V(t_{1}^{*}+At)} = \frac{\Delta t}{\Delta c} \oplus -\frac{v(t)}{\Delta t/2C} - i(t)$ 

This is a current source that depends on the past current and voltage values

#### **Example 2.1: Line Closing**

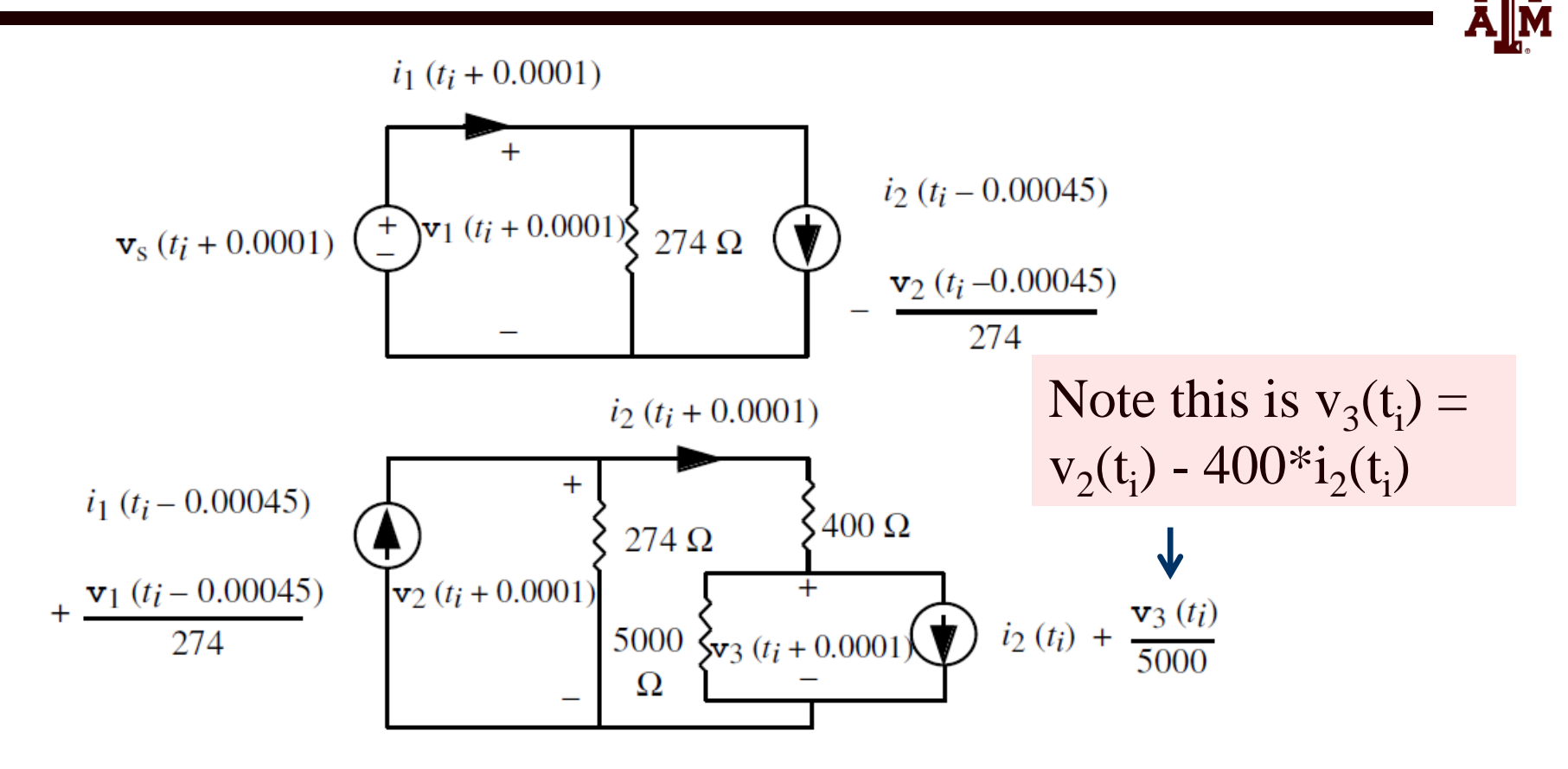

Figure 2.8: Single line and R-L load circuit at  $t = t_i + 0.0001$ 

Note we have two separate circuits, coupled together only by past values

# **Modeling Transmission Lines**

- A M
- Undergraduate power classes usually derive a per phase model for a uniformly transposed transmission line  $L = \frac{\mu_0}{2\pi} \ln \frac{D_m}{R_b} = 2 \times 10^{-7} \ln \frac{D_m}{R_b} \text{ H/m}$  $C = \frac{2\pi\varepsilon}{\ln \frac{D_m}{R_b^c}}$ 
  - $D_{m} = \left[ d_{ab} d_{ac} d_{bc} \right]^{\frac{1}{3}} \qquad R_{b} = \left( r' d_{12} \cdots d_{1n} \right)^{\frac{1}{n}}$  $R_{b}^{c} = \left( r d_{12} \cdots d_{1n} \right)^{\frac{1}{n}} \text{ (note r NOT r')}$  $\varepsilon \text{ in air } = \varepsilon_{o} = 8.854 \times 10^{-12} \text{ F/m}$

# **Modeling Transmission Lines**

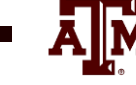

- Resistance is just the  $\Omega$  per unit length times the length
- Calculate the per phase inductance and capacitance per km of a balanced 3φ, 60 Hz, line with horizontal phase spacing of 10m using three conductor bundling with a spacing between conductors in the bundle of 0.3m. Assume the line is uniformly transposed and the conductors have a 1.5 cm radius and resistance = 0.06 Ω/km

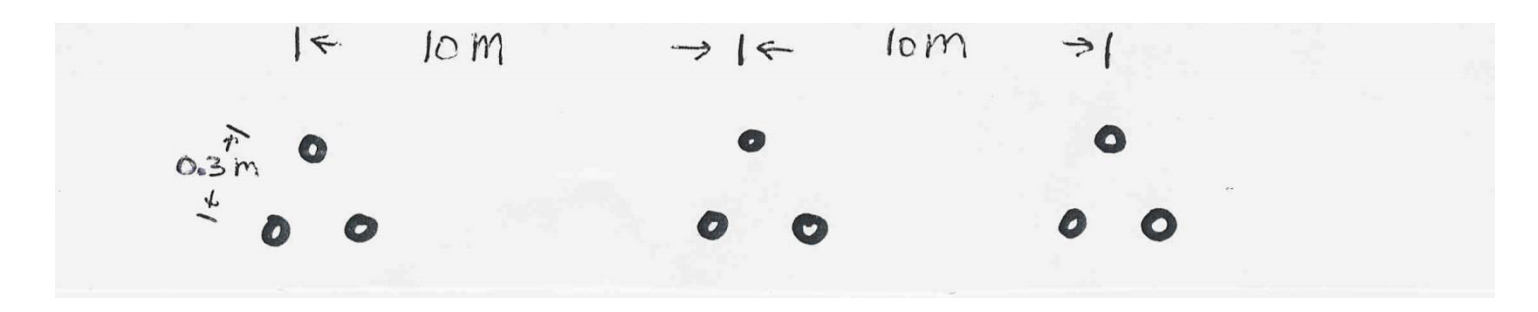

## **Modeling Transmission Lines**

$$D_{m} = (10 \times 10 \times 20)^{\frac{1}{3}} = 12.6m$$

$$R_{b} = (0.78 \times 0.015 \times 0.3 \times 0.3)^{\frac{1}{3}} = 0.102m$$

$$L = 2 \times 10^{-7} \ln \frac{12.6}{0.102} = 9.63 \times 10^{-7} \text{H/m} = 9.63 \times 10^{-4} \text{H/km}$$

$$R_{b}^{c} = (0.015 \times 0.3 \times 0.3)^{\frac{1}{3}} = 0.1105m$$

$$C = \frac{2\pi \times 8.854 \times 10^{-12}}{\ln^{12.6}/0.1105} = 1.17 \times 10^{-11} \text{F/m} = 1.17 \times 10^{-8} \text{F/km}$$

- Resistance is  $0.06/3=0.02\Omega/km$ 
  - Divide by three because three conductors per bundle

#### Untransposed Lines with Ground Conductors

- To model untransposed lines, perhaps with grounded neutral wires, we use the approach of Carson (from 1926) of modeling the earth return with equivalent conductors located in the ground under the real wires
  - Earth return conductors have the same
     GMR of their above ground conductor
     (or bundle) and carry the opposite current
- Distance between conductors is

 $D_{kk'} = 658.5 \sqrt{\rho/f} \,\mathrm{m}$ 

Note this depends on frequency!

where  $\rho$  is the earth resistivity in  $\Omega$ -m with 100  $\Omega$ -m a typical value

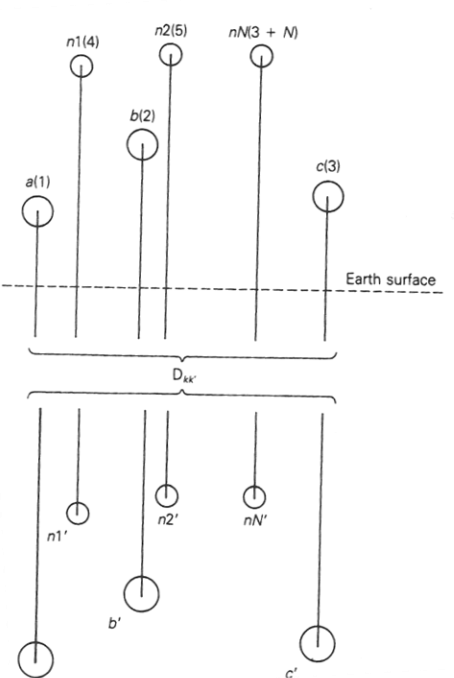

#### Untransposed Lines with Ground Conductors

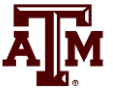

- The resistance of the equivalent conductors is  $R_{k'}=9.869\times10^{-7}\times f \Omega/m$  with f the frequency, which is also added in series to the R of the actual conductors
- Conductors are mutually coupled; we'll be assuming three phase conductors and N grounded neutral wires
- Total current in all conductors sums to zero

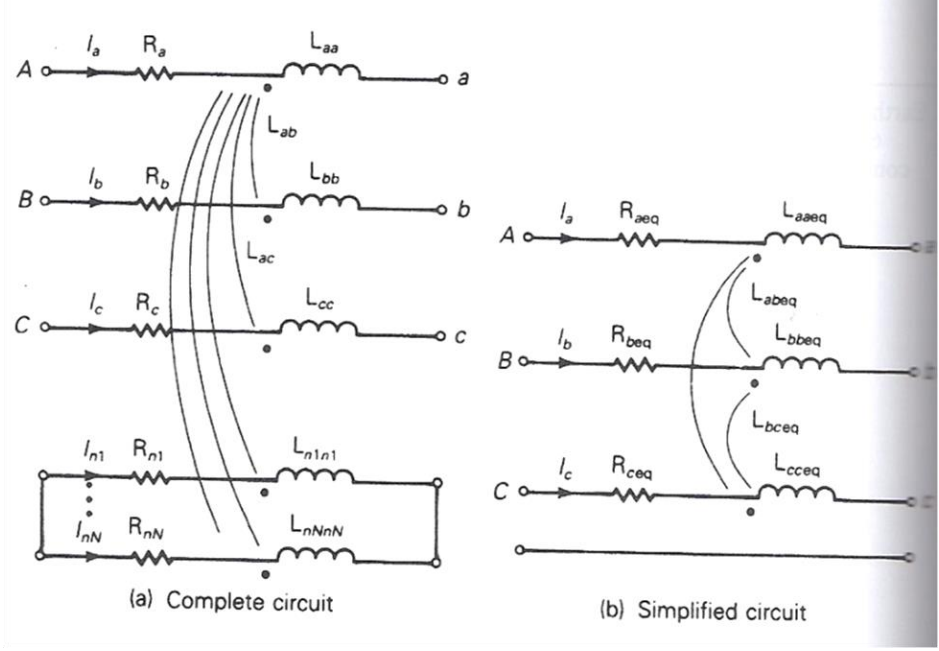

#### Untransposed Lines with Ground Conductors

- The relationships between voltages and currents per unit length is  $\begin{bmatrix}
  E_{Aa} \\
  E_{Bb} \\
  E_{Cc} \\
  0 \\
  \vdots \\
  0
  \end{bmatrix} = (\mathbf{R} + j\omega \mathbf{L}) \begin{bmatrix}
  I_a \\
  I_b \\
  I_c \\
  I_{nl} \\
  \vdots \\
  InN
  \end{bmatrix}$
- Where the diagonal resistance are the conductor resistance plus  $R_{k'}$  and the off-diagonals are all  $R_{k'}$
- The inductances are  $L_{km} = 2 \times 10^{-7} \ln \left( \frac{D_{km'}}{D_{km}} \right)$ with  $D_{kk}$  just the GMR for the conductor (or bundle)  $D_{km'} \approx D_{kk'}$

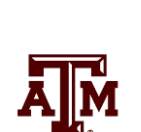

#### Untransposed Lines with Ground Conductors

• This then gives an equation of the form

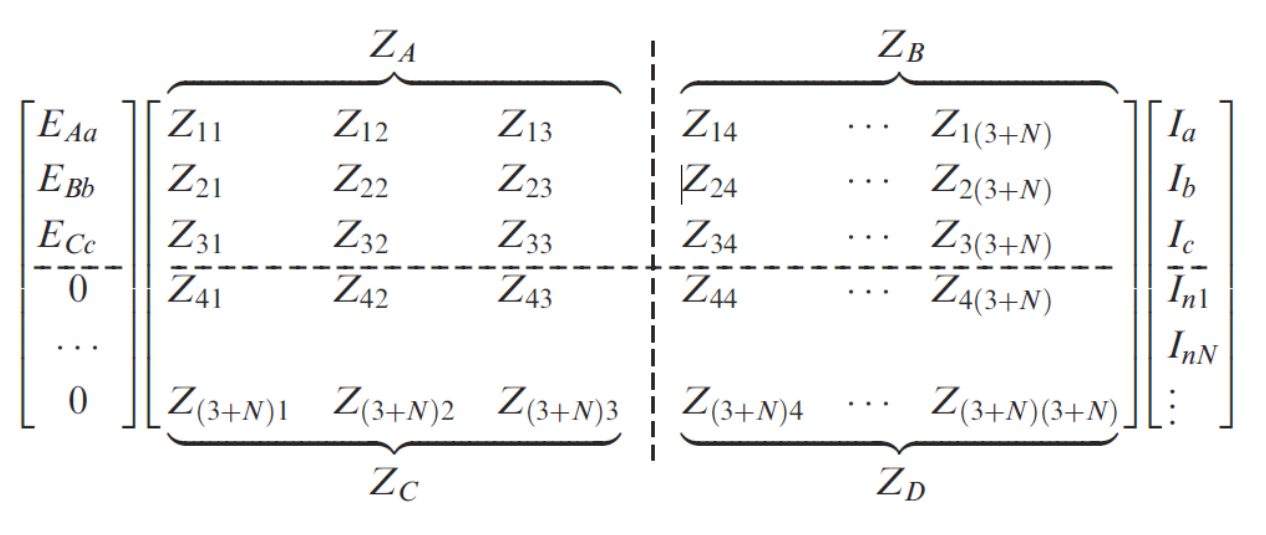

• Which can be reduced to just the phase values

$$\mathbf{E}_{p} = \left[\mathbf{Z}_{A} - \mathbf{Z}_{B}\mathbf{Z}_{D}^{-1}\mathbf{Z}_{C}\right]\mathbf{I}_{p} = \mathbf{Z}_{p}\mathbf{I}_{p}$$

• We'll use  $\mathbf{Z}_{p}$  with symmetrical components

- Given a 60 Hz overhead distribution line with the tower configuration (N=1 neutral wire) with the phases using Linnet conductors and the neutral 4/0 6/1 ACSR, determine  $Z_p$  in ohms per mile
  - Linnet has a GMR = 0.0244ft, and R =  $0.306\Omega$ /mile

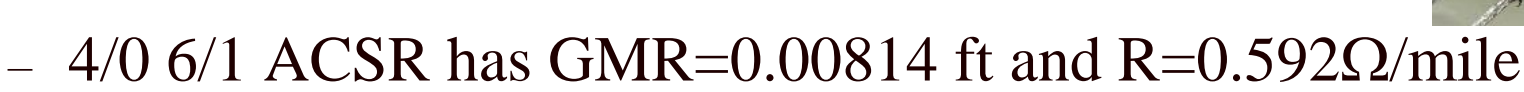

- $R_{k'}=9.869 \times 10^{-7} \times f \Omega/m$ is 0.0953  $\Omega$ /mile at 60 Hz
- Phase R diagonal values are  $0.306 + 0.0953 = 0.401 \Omega$ /mile
- The neutral R values are 0.592 + 0.0953= 0.6873  $\Omega$ /mile

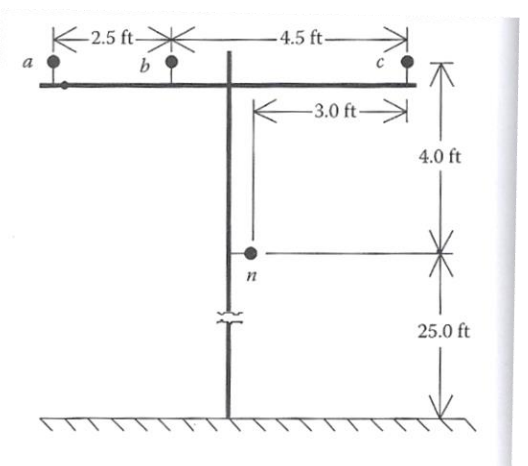

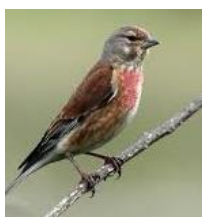

• Example inductances are worked with  $\rho = 100\Omega$ -m

$$D_{kk'} = 658.5 \sqrt{\frac{100}{60}} m = 850.1m = 2789 \text{ ft}$$
$$L_{km} = 2 \times 10^{-7} \ln\left(\frac{D_{km'}}{D_{km}}\right) \approx 2 \times 10^{-7} \ln\left(\frac{D_{kk'}}{D_{km}}\right)$$

• Note at 2789 ft,  $D_{kk'}$  is much, much larger than the distances between the conductors, justifying the above assumption

• Working some of the inductance values

$$L_{aa} = 2 \times 10^{-7} \ln \left(\frac{2789}{0.0244}\right) = 2.329 \times 10^{-6} \,\mathrm{H/m}$$

Phases a and b are separated by 2.5 feet, while it is 5.66 feet between phase a and the ground conductor

$$L_{ab} = 2 \times 10^{-7} \ln\left(\frac{2789}{2.5}\right) = 1.403 \times 10^{-6} \,\text{H/m}$$
$$L_{an} = 2 \times 10^{-7} \ln\left(\frac{2789}{5.66}\right) = 1.240 \times 10^{-6} \,\text{H/m}$$

Even though the distances are worked here in feet, the result is in H/m because of the units on  $\mu_0$ 

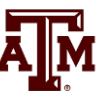

- Continue to create the 4 by 4 symmetric **L** matrix
- Then  $\mathbf{Z} = \mathbf{R} + j\omega \mathbf{L}$

 $\mathbf{Z} = \begin{bmatrix} 0.4013 + j1.4133 & 0.0953 + j0.8515 & 0.0953 + j0.7266 & 0.0953 + j0.7524 \\ 0.0953 + j0.8515 & 0.4013 + j1.4133 & 0.0953 + j0.7802 & 0.0953 + j0.7865 \\ 0.0953 + j0.7266 & 0.0953 + j0.7802 & 0.4013 + j1.4133 & 0.0953 + j0.7674 \\ 0.0953 + j0.7524 & 0.0953 + j0.7865 & 0.0953 + j0.7674 & 0.6873 + j1.5465 \end{bmatrix}$ 

- Partition the matrix and solve  $\mathbf{Z}_p = \left[\mathbf{Z}_A \mathbf{Z}_B \mathbf{Z}_D^{-1} \mathbf{Z}_C\right]$
- The result in  $\Omega$ /mile is

 $\mathbf{Z}_{p} = \begin{bmatrix} 0.4576 + 1.0780 & 0.1560 + j0.5017 & 0.1535 + j0.3849 \\ 0.1560 + j0.5017 & 0.4666 + j1.0482 & 0.1580 + j0.4236 \\ 0.1535 + j0.3849 & 0.1580 + j0.4236 & 0.4615 + j1.0651 \end{bmatrix}$ 

# **Modeling Line Capacitance**

- For capacitance the earth is typically modeled as a perfectly conducting horizontal plane; then the earth plane is replaced by mirror image conductors
  - If conductor is distance H above ground, mirror image conductor is distance H below ground, hence their distance apart is 2H

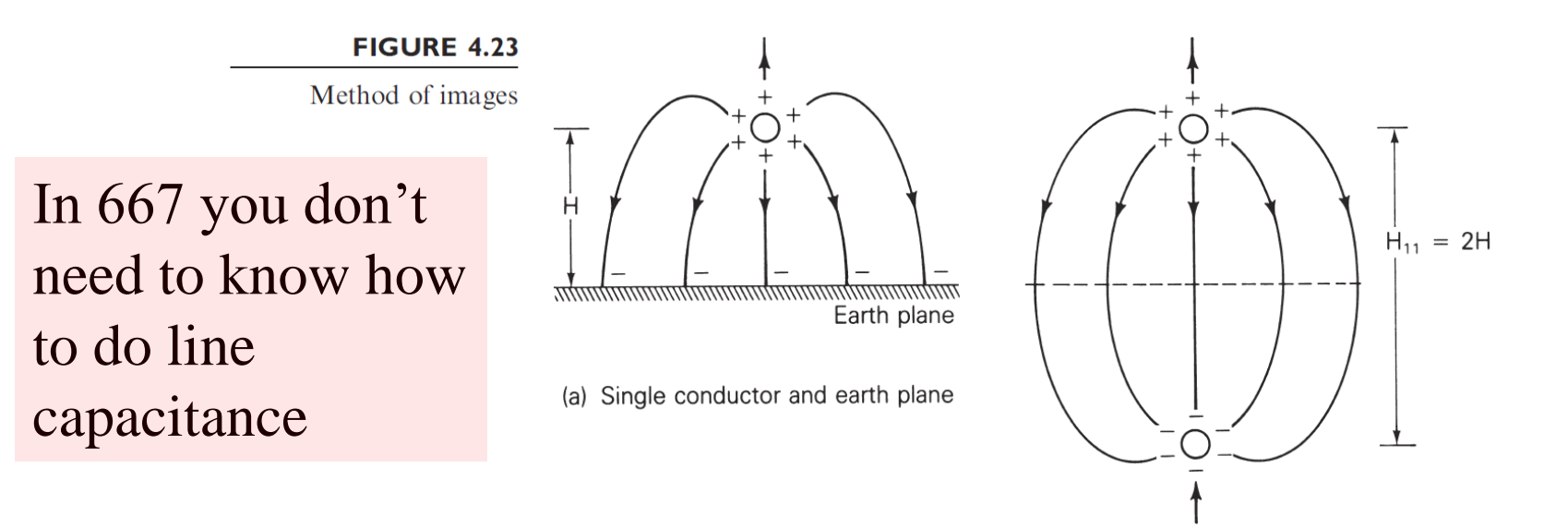

# **Modeling Line Capacitance**

• The relationship between the voltage to neutral and charges are then given as

$$V_{kn} = \frac{1}{2\pi\varepsilon} \sum_{m=a}^{nN} q_m \ln \frac{H_{km}}{D_{km}} = \sum_{m=a}^{nN} q_m P_{km}$$
$$P_{km} = \frac{1}{2\pi\varepsilon} \ln \frac{H_{km}}{D_{km}}$$

- P's are called potential coefficient:
- Where  $D_{km}$  is the distance between the conductors,  $H_{km}$ is the distance to a mirror image conductor and  $D_{kk} = R_b^c$

Earth plane  $H_{aa}$ Hab  $\dot{H}_{an1}$ 

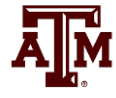

## **Modeling Line Capacitance**

A M

• Then we setup the matrix relationship

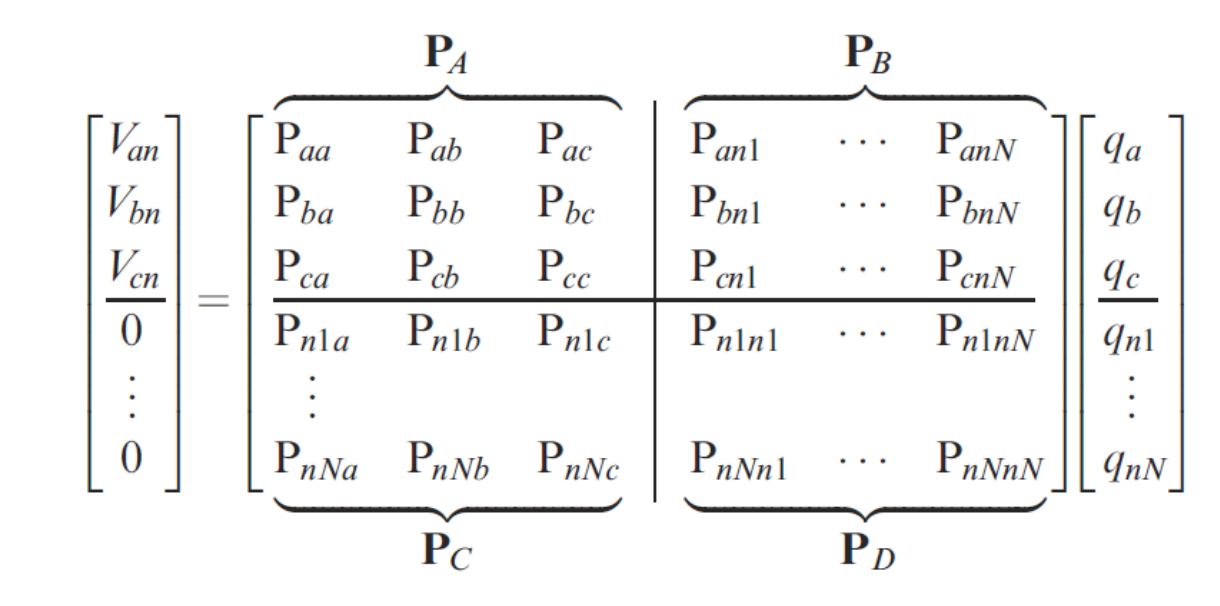

• And solve  $\mathbf{V}_p = \begin{bmatrix} \mathbf{P}_A - \mathbf{P}_B \mathbf{P}_D^{-1} \mathbf{P}_C \end{bmatrix} \mathbf{Q}_p$  $\mathbf{C}_p = \begin{bmatrix} \mathbf{P}_A - \mathbf{P}_B \mathbf{P}_D^{-1} \mathbf{P}_C \end{bmatrix}^{-1}$ 

## **Continuing the Previous Example**

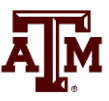

- In example 4.1, assume the below conductor radii For the phase conductor  $R_b^c = 0.0300$  ft For the neutral conductor  $R_n^c = 0.0235$  ft
- Calculating some values

$$\varepsilon_{0} = 8.85 \times 10^{-12} \,\mathrm{F/m} = 1.424 \times 10^{-2} \,\mu\mathrm{F/mile}$$

$$P_{aa} = \frac{1}{2\pi\varepsilon_{0}} \ln\left(\frac{2 \times 29.0}{0.0300}\right) = 11.177 \ln\left(\frac{2 \times 29.0}{0.0300}\right) = 84.57 \,\mathrm{mile/\muF}$$

$$P_{ab} = 11.177 \ln\left(\frac{58.05}{2.5}\right) = 35.15 \,\mathrm{mile/\muF}$$

$$P_{an} = 11.177 \ln\left(\frac{54.148}{5.6569}\right) = 25.25 \,\mathrm{mile/\muF}$$

## **Continuing the Previous Example**

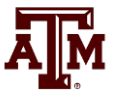

• Solving we get

$$\mathbf{P}_{p} = \begin{bmatrix} \mathbf{P}_{A} - \mathbf{P}_{B} \mathbf{P}_{D}^{-1} \mathbf{P}_{C} \end{bmatrix} = \begin{bmatrix} 77.12 & 26.79 & 15.84 \\ 26.79 & 75.17 & 19.80 \\ 15.87 & 19.80 & 76.29 \end{bmatrix} \text{ mile/}\mu\text{F}$$
$$\mathbf{C}_{p} = \begin{bmatrix} \mathbf{P}_{p} \end{bmatrix}^{-1} = \begin{bmatrix} 0.0150 & -0.0049 & -0.0018 \\ -0.0049 & 0.0158 & -0.0030 \\ -0.0018 & -0.0030 & 0.0137 \end{bmatrix} \mu\text{F/mile}$$

## **Frequency Dependence**

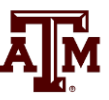

- We might note that the previous derivation for L assumed a frequency. For steady-state and transient stability analysis this is just the power grid frequency
- As we have seen in EMTP there are a number of difference frequencies present, particularly during transients
  - Coverage is beyond the scope of this class
  - An early paper is J.K. Snelson, "Propagation of Travelling on Transmission Lines: Frequency Dependent Parameters," IEEE Trans. Power App. and Syst., vol. PAS-91, pp. 85-91, 1972

# **Power System Overvoltages**

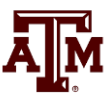

- Line switching can cause transient overvoltages
  - Resistors (200 to  $800\Omega$ ) are preinserted in EHV circuit breakers to reduce over voltages, and subsequently shorted
- Common overvoltage cause is lightning strikes
  - Lightning strikes themselves are quite fast, with rise times of 1 to 20  $\mu$ s, with a falloff to  $\frac{1}{2}$  current within less than 100  $\mu$ s
  - Peak current is usually less than 100kA
  - Shield wires above the transmission line greatly reduce the current that gets into the phase conductors
  - EMTP studies can show how these overvoltage propagate down the line

# **Insulation Coordination**

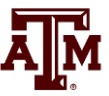

- Insulation coordination is the process of correlating electric equipment insulation strength with expected overvoltages
- The expected overvoltages are time-varying, with a peak value and a decay characteristic
- Transformers are particularly vulnerable
- Surge arrestors are placed in parallel (phase to ground) to cap the overvoltages
  - They have high impedance during normal voltages, and low impedance during overvoltages; airgap devices have been common, though gapless designs are also used

# **Stability Simulation Overview**

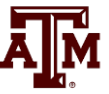

- In next several lectures we'll be deriving models used primarily in time-domain stability analysis (covering from cycles to dozens of seconds)
- Goal is to provide a good understanding of 1) the theoretical foundations, 2) applications and 3) some familiarity the commercial packages
- Next several slides provide an overview using PowerWorld Simulator
  - Learning by doing!

## **PowerWorld Simulator**

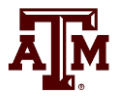

- Class will make extensive use of PowerWorld Simulator. If you do not have a copy of v22, the free 42 bus student version is available for download at http://www.powerworld.com/gloveroverbyesarma
- Start getting familiar with this package, particularly the power flow basics. Stability aspects will be covered in class
- Free training material is available at

http://www.powerworld.com/training/online-training

## **Power Flow to Transient Stability**

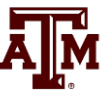

- With PowerWorld Simulator a power flow case can be quickly transformed into a transient stability case
  - This requires the addition of at least one dynamic model
- PowerWorld Simulator supports hundreds of different dynamic models. These slides cover just a few of them
  - Default values are provided for most models allowing easy experimentation
  - Creating a new transient stability case from a power flow case would usually only be done for training/academic purposes; for commercial studies the dynamic models from existing datasets would be used.

## **Power Flow vs. Transient Stability**

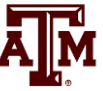

- Power flow determines quasi-steady state solution and provides the transient stability initial conditions
- Transient stability is used to determine whether following a contingency the power system returns to a steady-state operating point
  - Goal is to solve a set of differential and algebraic equations, dx/dt = f(x,y), g(x,y) = 0
  - Starts in steady-state, and hopefully returns to steady-state.
  - Models reflect the transient stability time frame (up to dozens of seconds), with some values assumed to be slow enough to hold constant (LTC tap changing), while others are still fast enough to treat as algebraic (synchronous machine stator dynamics, voltage source converter dynamics).

## **First Example Case**

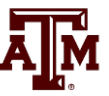

- Open the case Example\_13\_4\_NoModels
  - Cases are on the class website
- Add a dynamic generator model to an existing "no model" power flow case by:
  - In run mode, right-click on the generator symbol for bus 4, then select "Generator Information Dialog" from the local menu
  - This displays the Generator Information Dialog, select the "Stability" tab to view the transient stability models; none are initially defined.
  - Select the "Machine models" tab to enter a dynamic machine model for the \_ generator at bus 4. Click "Insert" to enter a machine model. From the Model Type list select GENCLS, which represents a simple "Classical" machine model. Use the default values. Values are per unit using the 28 generator MVA base.

#### **Adding a Machine Model**

| 💭 Generato    | r Informatio  | n for F | Present      |        |             |           |                  |       |           | _         |           | ×      |
|---------------|---------------|---------|--------------|--------|-------------|-----------|------------------|-------|-----------|-----------|-----------|--------|
| Bus Number    | 4             |         | ~            | Find   | By Number   | Statu     | s<br>Den         |       |           |           |           |        |
| Bus Name      | Bus 4         |         | ~            | Find   | d By Name   | Closed    | osed             |       |           |           |           |        |
| ID            | 1             |         |              |        | Find        | Energ     | ized<br>) (Offli | ine)  |           |           |           |        |
| Area Name     | Home (1)      |         |              |        |             | ● YE      | S (Onl           | ine)  |           |           |           |        |
| Labels        | no labels     |         |              |        |             | Fuel Ty   | pe [             | Unkr  | nown      |           |           | $\sim$ |
| 1             | Generator MVA | Base    | 100.00       |        |             | Unit Ty   | pe [             | UN (  | Unknown)  |           |           | $\sim$ |
| Power and Vol | tage Control  | Costs   | OPF F        | aults  | Owners, A   | rea, etc. | Cust             | om    | Stability |           |           |        |
| Machine Mode  | els Exciters  | Goverr  | nors Stabi   | lizers | Other Mod   | els Step  | up Tra           | ansfo | rmer Te   | rminal ai | nd State  |        |
| Inse          | rt            | Delete  | Gen M        | /A Bas | e 100.0     |           | Show I           | Block | Diagram   | Creat     | te VCurve |        |
| Type Active   | - GENCLS      |         | ✓ ✓ Activ    | e (onl | y one may b | e active) | Set              | to De | efaults   |           |           |        |
| Parameters    |               |         |              |        |             |           |                  |       |           |           |           |        |
| PU values sł  | hown/entered  | using d | evice base ( | of 100 | .0 MVA 🗸    |           |                  |       |           |           |           |        |
| н             | 3.00000       |         |              |        |             |           |                  |       |           |           |           |        |
| D             | 0.00000       |         |              |        |             |           |                  |       |           |           |           |        |
| Ra            | 0.00000       |         |              |        |             |           |                  |       |           |           |           |        |
| Xdp           | 0.20000       |         |              |        |             |           |                  |       |           |           |           |        |
| RComp         | 0.00000       |         |              |        |             |           |                  |       |           |           |           |        |
| XComp         | 0.00000       |         |              |        |             |           |                  |       |           |           |           |        |
|               |               |         |              |        |             |           |                  |       |           |           |           |        |
|               |               |         |              |        |             |           |                  |       |           |           |           |        |
|               |               |         |              |        |             |           |                  |       |           |           |           |        |
|               |               |         |              |        |             |           |                  |       |           |           |           |        |
|               |               |         |              |        |             |           |                  |       |           |           |           |        |
|               |               |         |              |        |             |           |                  |       |           |           |           |        |
|               |               |         |              | _      |             |           |                  |       |           |           |           |        |
| OK            | Save          |         | Save to Au   | ĸ      |             | Cano      | el               |       | Help      |           | Print     |        |

The GENCLS model represents the machine dynamics as a fixed voltage magnitude behind a transient impedance Ra + jXdp.

Press "Ok" when done to save the data and close the dialog

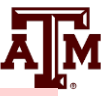

## **Transient Stability Form Overview**

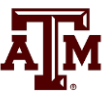

- Most of the PowerWorld Simulator transient stability functionality is accessed using the Transient Stability Analysis form. To view this form, from the ribbon select "Add Ons", "Transient Stability"
- Key pages of form for quick start examples (listed under "Select Step")
  - Simulation page: Used for specifying the starting and ending time for the simulation, the time step, defining the transient stability fault (contingency) events, and running the simulation
  - Options: Various options associated with transient stability
  - Result Storage: Used to specify the fields to save and where
  - Plots: Used to plot results
  - Results: Used to view the results (actual numbers, not plots)

#### **Transient Stability Overview Form**

| Transient Stability Analysis                         |                                                              | - □ >                                        |
|------------------------------------------------------|--------------------------------------------------------------|----------------------------------------------|
| Simulation Status Not Initialized                    |                                                              |                                              |
| Run Transient Stability Pause                        | Abort Restore Reference For Contingency: Find My Transient C | iontingency 🗸                                |
| Select Step                                          | imulation Add [                                              | Delete Rename Clone Contingency              |
| > Simulation                                         | Control Definitions Violations                               |                                              |
| > · Options<br>> · Result Storage                    | Simulation Time Values                                       | mmary Decilite                               |
| > · Plots                                            | Start Time (seconde) 0 000                                   | Generation Load                              |
| > Results from RAM                                   | Start Time (seconds)                                         |                                              |
| Iransient Limit Monitors     States/Manual Control   | End Time (seconds) 5.000 Seconds                             |                                              |
| > Validation                                         | Time Step (cycles) 0.500                                     |                                              |
| ···· SMIB Eigenvalues                                | Categories Change                                            |                                              |
| Modal Analysis                                       | Transfer & Conference Elements                               |                                              |
| by name simulator options                            | Transient Contingency Elements                               | I ransient Contingency Monitor Violations    |
|                                                      |                                                              |                                              |
|                                                      | : 🔜 📑 判修 號 🐝 🖓 MA 🏨 İ 莊 Records ▼ Set ▼ Column               | Is × 閏 × 闡示 ▼ 興 × 瀧 f(X) × ▼                 |
|                                                      | Object Pretty Time                                           | Time Object Defined                          |
|                                                      | None Defined                                                 |                                              |
|                                                      |                                                              |                                              |
|                                                      |                                                              |                                              |
|                                                      |                                                              |                                              |
|                                                      |                                                              |                                              |
|                                                      |                                                              |                                              |
|                                                      |                                                              |                                              |
|                                                      |                                                              |                                              |
|                                                      |                                                              |                                              |
|                                                      |                                                              |                                              |
|                                                      |                                                              |                                              |
|                                                      |                                                              |                                              |
|                                                      |                                                              |                                              |
| Process Contingencies                                |                                                              |                                              |
| One Contingency at a time     Multiple Contingencies | <                                                            | > <                                          |
| C Muruple Conungencies                               |                                                              |                                              |
| Save All Settings To Load A                          | Settings From Show Transient Contour Toolbar Auto Insert     | Critical Clearing Time Calculator Help Close |

**A**M

## **Infinite Bus Modeling**

- Before doing our first transient stability run, it is useful to discuss the concept of an infinite bus. An infinite bus is assumed to have a fixed voltage magnitude and angle; hence its frequency is also fixed at the nominal value.
  - In real systems infinite buses obviously do not exist, but they can be a useful concept when learning about transient stability.
  - By default PowerWorld Simulator does NOT treat the slack bus as an infinite bus, but does provide this as an option.
  - For this first example we will use the option to treat the slack bus as an infinite bus. To do this select "Options" from the "Select Step" list. This displays the option page. Select the "Power System Model" tab, and then set Infinite Bus Modeling to "Model the power flow slack bus(es) as infinite buses" if it is not already set to do so.

## **Transient Stability Options Page**

| t Stability Analysis                                                                                                    |                                                                                                    |                                                                                                    |                                                                                                    | - 🗆                                                                    |
|----------------------------------------------------------------------------------------------------|----------------------------------------------------------------------------------------------------|----------------------------------------------------------------------------------------------------|----------------------------------------------------------------------------------------------------|------------------------------------------------------------------------|
| Stem<br>us Not Initialized<br>ant Stability Pause<br>odel<br>ge<br>> Results from RAM<br>> Transient Limit Monitors<br>> States/Manual Control<br>> Validation<br>- SMIB Eigenvalues<br>- Modal Analysis<br>- Dynamic Simulator Options | Abort       Restore Reference       For Contingency:       Find         Options       Initial System Model       Remedial Actions       Result O         Common       Load Modeling       Compatibility Options       Result O         Power System Values       60.000       Initial System Frequency (Hz)       60.000       Initial System Frequency (Hz)         Initial System Frequency (Hz)       60.000       Initial Hz to First Value         System MVA Base       100.00       Initial Point | My Transient Contingency<br>Ind will be applied during the next transient stability ru-<br>ptions Generic Limit Monitors Use Defined Models<br>Integration Method<br>Second Order Runge-Kutta<br>Euler<br>Infinite Bus Modeling<br>No infinite buses (recommended setting)<br>Model power flow slack buses as infinite buses | Bus<br>Modeling                                                                                                    | er Flow<br>tcy Options<br>o Hz Value<br>f > Hz Value<br>hange<br>0.000 |
|                                                                                                    | Solution Tolerance (MVA)       0.10000         Maximum Iterations       15         Abort after number of failed solutions       10         Force Network Equation Update       0.00         Use Voltage Extrapolation       1.0         Inner Loop Mismatch Scalar       1.0         Handling of Initial Limit Violations       0.00         Modify Limits and Run       0.4bert                                                                                                    | Frequency Measurement Options         Bus Frequency Measurement         Time Constant (Sec.)         Minimum PU voltage for relay         frequency measurement         O.300         Calculate Bus ROCOF (Rate of Change of Freq)         Use Parallel Code                                                                 | Geomagnetic Induced Current Options<br>Ignore GIC Effects (Option Set on GIC f<br>Just Calculate GIC with No Network<br>GIC XF Time Constant (Sec) | Form)<br>Solution<br>0.0                                               |
| Process Contingencies<br>One Contingency at a time<br>Multiple Contingencies                                                                                                    | O Run without Changing Limits                                                                                                    |                                                                                                    |                                                                                                    |                                                                        |

This page is also used to specify the nominal system frequency<sub>3</sub>

# **Specifying the Contingency Event**

- To specify the transient stability contingency go back to the "Simulation" page and click on the "Insert Elements" button. This displays the Transient Stability Contingency Element Dialog, which is used to specify the events that occur during the study.
- Usually start at time > 0 to showcase runs flat
- The event for this example will be a self-clearing, balanced 3-phase, solid (no impedance) fault at bus 1, starting at time = 1.00 seconds, and clearing at time = 1.05 seconds.
  - For the first action just choose all the defaults and select "Insert." Insert will add the action but not close the dialog.
  - For second action change the Time to 1.05 seconds the Type to "Clear Fault." Select "OK," which saves the action and closes the dialog.

#### Inserting Transient Stability Contingency Elements

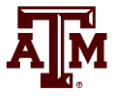

|             | 💽 Transient Stability Analysis                                                                                                    |
|-------------|----------------------------------------------------------------------------------------------------|
| Click to    | Simulation Status Not Initialized                                                                                                    |
| •           | Run Transient Stability         Pause         Abort         Restore Reference         For Contingency:         Find         My Transient Contingency         ✓ |
| insert      | Select Step Simulation Add Delete Rename Clone C                                                                                                    |
| new         | Control Definitions Violations                                                                                                    |
|             | > · Plots     Start Time (seconds)     0.000 ▲     Start Time Start in     Generation     Load                                                                 |
| elements    | Results from RAM     Specify Time Step in       Transient Limit Monitors     End Time (seconds)       5.000     Seconds                                        |
|             | > States Manual Control     Time Step (cycles)     0.500 ♀     Islanded     0.00                                                                               |
| Summary     | SMIB Eigenvalues Categories Change                                                                                                    |
| of all      | Dynamic Simulator Options Transient Contingency Elements                                                                                                    |
| 01 all      | Insert Clear All Insert Apply/Clear/Open Time Shift (seconds) 0.000                                                                                            |
| elements    | :  📰 部 카이 🖧 🍰 🦛 🏙 Records - Set - Columns - 📴 - 🏙 + 🐲 - 🕆                                                                                                    |
| in          | Object Pretty Time Time Object<br>(Cycles) (Seconds)                                                                                                    |
| 111         | 1 Bus Bus 1 60.0 1.000000 Bus '1'<br>2 Bus Bus 1 63.0 1.050000 Bus '1'                                                                                         |
| contingency | ,                                                                                                    |
| and time of |                                                                                                    |
| action      |                                                                                                    |
|             | Process Contingencies                                                                                                    |
|             | Multiple Contingencies                                                                                                    |
|             | Save All Settings To Load All Settings From Show Transient Contour Toolbar Auto Insert Critical Clearing Time Calculator.                                      |

#### **Event Contingency Dialog**

| escription 1.0                                                                                                    |                                                                                                    |  |   |
|----------------------------------------------------------------------------------------------------|----------------------------------------------------------------------------------------------------|--|---|
|                                                                                                    | Insert Save Delete                                                                                                    |  |   |
| Object Type                                                                                                    | Choose the Element                                                                                                    |  |   |
| Branch/Transform                                                                                                    | Filter Advanced v Run v                                                                                                    |  | ~ |
| Generator                                                                                                    | Auvalueu v Dus v     Service Auvalueu v Dus v     Service Auvalueu v Dus v                                                                                                    |  | Ť |
|                                                                                                    |                                                                                                    |  | _ |
| O Switched Shunt                                                                                                    | 1 (Bus 1) [138.0 kV]                                                                                                    |  |   |
| O DC Line                                                                                                    | 2 (Bus 2) [138.0 kV]                                                                                                    |  |   |
| O Injection Group                                                                                                    | 3 (Bus 3) [138.0 kV]<br>4 (Bus 4) [13.80 kV]                                                                                                    |  |   |
| O Line Shunt                                                                                                    |                                                                                                    |  |   |
| Simulation                                                                                                    |                                                                                                    |  |   |
| O Transformer                                                                                                    |                                                                                                    |  |   |
| () Area                                                                                                    |                                                                                                    |  |   |
| īme<br>īme (Seconds)                                                                                                    | 1.00000                                                                                                    |  |   |
| Time<br>Time (Seconds)<br>Description<br>Type                                                                                                    | 1.00000 ★         Parameters         Fault Type         Balanced 3 Phase         Fault Across         Solid         not used         0.00 ★         not used         0.00 ★         Calculate Effective Impedance from Sequerts Networks                       |  |   |
| Time<br>Time (Seconds)<br>Description<br>Type<br>(a) Apply Fault<br>(Clear Fault<br>(Clear Fault<br>(Clear Fault)<br>(Clear Fault) | 1.00000 €         Parameters         Fault Type       Balanced 3 Phase         Fault Across       Solid         not used       0.00 €         not used       0.00 €         Calculate Effective Impedance from Sequence Networks         Self Clearing Fault   |  |   |
| Time<br>Time (Seconds)<br>Description<br>Type<br>Apply Fault<br>Clear Fault<br>Open                                                                                                    | 1.00000         Parameters         Fault Type         Balanced 3 Phase         Fault Across         Solid         not used         0.00         Calculate Effective Impedance from Sequence Networks         Self Clearing Fault                               |  |   |
| Time<br>Time (Seconds)<br>Description<br>Type<br>Apply Fault<br>Clear Fault<br>Open<br>Comment:                                                                                                    | 1.00000         Parameters         Fault Type         Balanced 3 Phase         Fault Across         Solid         not used         0.00         not used         0.00         Calculate Effective Impedance from Sequerts Networks         Self Clearing Fault |  |   |
| Time<br>Time (Seconds)<br>Description<br>Type<br>Apply Fault<br>Clear Fault<br>Open<br>Comment:                                                                                                    | 1.00000         Parameters         Fault Type         Balanced 3 Phase         Fault Across         Solid         not used         0.00         ot used         0.00         Calculate Effective Impedance from Sequence Networks         Self Clearing Fault  |  |   |

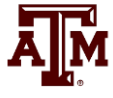

# **Determining the Results to View**

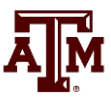

- For large cases, transient stability solutions can generate huge amounts of data. PowerWorld Simulator provides easy ways to choose which fields to save for later viewing. These choices can be made on the "Result Storage" page.
- For this example we'll save the generator 4 rotor angle, speed, MW terminal power and Mvar terminal power.
- From the "Result Storage" page, select the generator tab and double click on the specified fields to set their values to "Yes".

#### **Result Storage Page**

**A**M

| Result           | 💽 Transient Stability Analysis 📃 💷 💌                                                                                                    |
|------------------|----------------------------------------------------------------------------------------------------|
| Result           | Simulation Status Not Initialized                                                                                                    |
| Storage >        | Run Transient Stability         Pause         Abort         For Contingency:         My Transient Contingency            Run Transient Stability         Pause         Abort         For Contingency:         My Transient Contingency                                                                                                    |
| Storage          | Select Step Result Storage                                                                                                    |
| Page             | Implication       Where to Save/Store Results       Save Results Every n Timesteps:         Implication       Implication       Implication         Implication       Implication       Implication                                                                                                    |
|                  | Generator Save the Results stored to RAM in the PWB file                                                                                                    |
|                  | Bus Store to RAM Options Save to Hard Drive Options                                                                                                    |
|                  | Branch Note: All fields that are specified in a plot series of defined plot will also be stored to RAM.                                                                                                    |
|                  | C Transmission Line     Store Results for Open Devices     Set All to NO for All Types     Set Save All by Type                                                                                                    |
|                  | Zone Generator Bus Load Branch DC Transmission Line Area Zone                                                                                                    |
| Generator<br>Tab | Save to Hard Drive Option:       Set All NO       Set All NO       < |
|                  | Group by<br>Object       Process Contingencies       One Contingency at a time       Multiple Contingencies       Save All Settings To       Load All Settings From                                                                                                    |

Double Click on Fields (which sets them to yes) to Store Their Value<sub>\$8</sub>

# **Saving Changes and Doing Simulation**

- The last step before doing the run is to specify an ending time for the simulation, and a time step.
- Go to the "Simulation" page, verify that the end time is 5.0 seconds, and that the Time Step is 0.5 cycles
  - PowerWorld Simulator allows the time step to be specified in either seconds or cycles, with 0.25 or 0.5 cycles recommended
- Before doing your first simulation, save all the changes made so far by using the main PowerWorld Simulator Ribbon, select "Save Case As" with a name of "Example\_13\_4\_WithCLSModel\_ReadyToRun"
- Click on "Run Transient Stability" to solve.

## **Doing the Run**

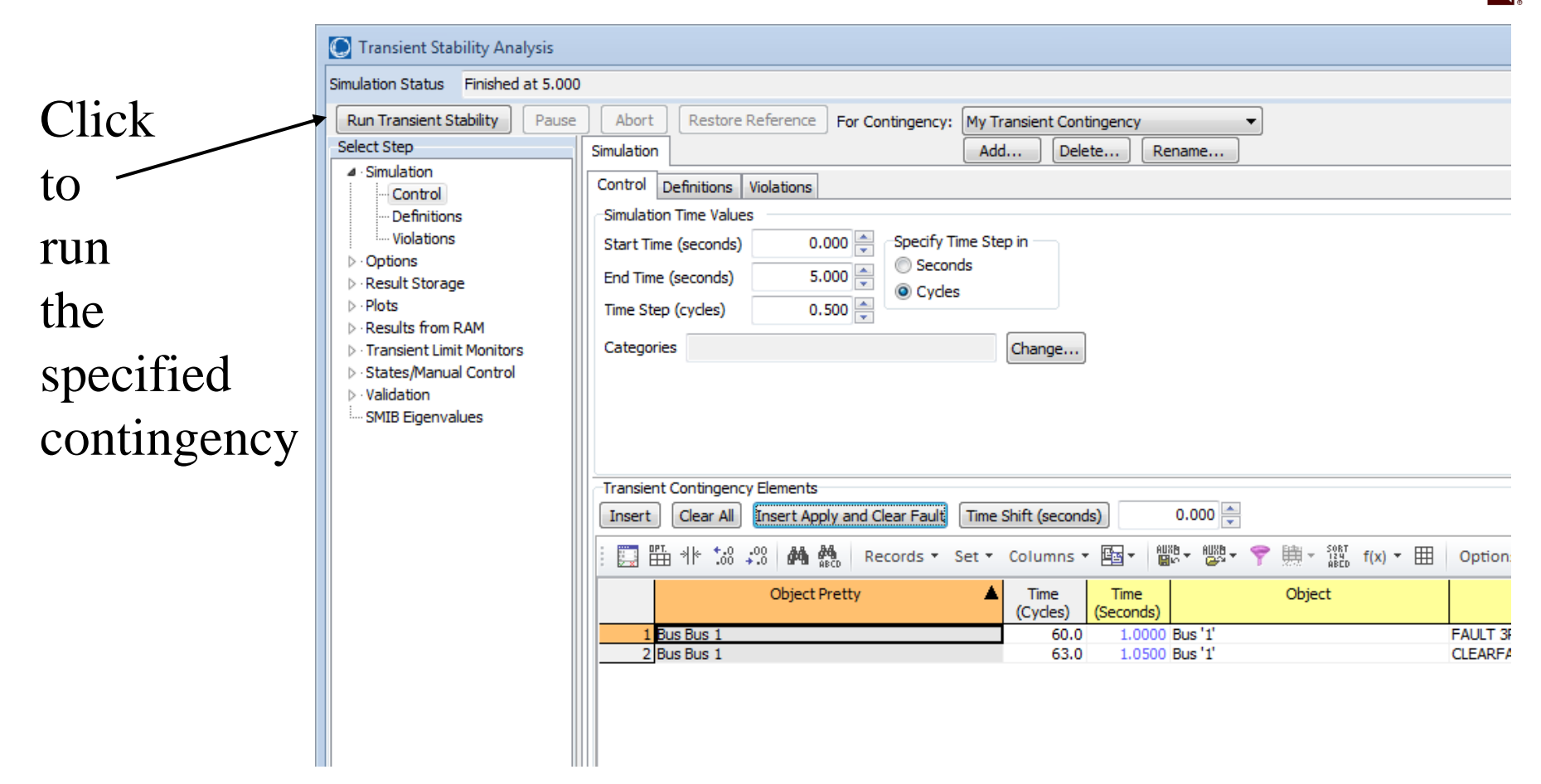

Once the contingency runs the "Results" page may be opened

## **Transient Stability Results**

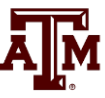

- Once the transient stability run finishes, the "Results" page provides both a minimum/maximum summary of values from the simulation, and time step values for the fields selected to view.
- The Time Values and Minimum/Maximum Values tabs display standard PowerWorld Simulator case information displays, so the results can easily be transferred to other programs (such as Excel) by rightclicking on a field and selecting "Copy/Paste/Send"

#### **Results: Time Values**

|           | A                                                                                                    |
|-----------|----------------------------------------------------------------------------------------------------|
| Lots of   | C Transient Stability Analysis                                                                                                    |
| options   | Run Transient Stability     Pause     Abort     Restore Reference     For Contingency:     My Transient Contingency                                                                                                    |
| are       | Select Step     Results from RAM     Simulation     Time Values Minimum/Maximum Values Summary Events Solution Details                                                                                                    |
| available | Control     Generator     Bus     Load     Switched Shunt     Branch     DC     Transmission     Line     VSC     DC     Line     Multi-Termin     Column     Order                                                                                                    |
| for       | ▷ Options         ○ Result Storage                                                                                                    |
| showing   | > Plots       Column Filtering       #1 Rotor       #1 Speed       #1 MW       #1 Mvar         > Results from RAM       Filter       Modify       #1 Column Filtering       Terminal       Terminal         > Transient Limit Monitors       100       50       50       50       50       50                                                                                                    |
| and       | > States/Manual Control         > Validation                                                                                                    |
| filtering | MIB Eigenvalues         4         0.025         20.18         60         100         58.5305           Choose Fields to Display         5         0.033         20.18         60         100         58.5305           6         0.042         20.18         60         100         58.5305                                                                                                    |
| the       | Image: Constraint of the second system         Image: Constraint of the second system         Image: Consecond system         Image: Constraint of t |
| results.  | V         Field Voltage (pu)         0         0         0         0         0         0         0         0         0         0         0         0         0         0         0         0         0         0         0         0         0         0         0         0         0         0         0         0         0         0         0         0         0         0         0         0         0         0         0         0         0         0         0         0         0         0         0         0         0         0         0         0         0         0         0         0         0         0         0         0         0         0         0         0         0         0         0         0         0         0         0         0         0         0         0         0         0         0         0         0         0         0         0         0         0         0         0         0         0         0         0         0         0         0         0         0         0         0         0         0         0         0         0         0                                                                                                    |
|           | Image: Non-Venturial         Image: Non-Venturial         Image: No                                                                                                    |
|           | Rotor Angle, No Shift 15 0.117 20.18 60 100 58.5305                                                                                                    |

By default the results are shown for each time step. Results can be saved saved every "n" timesteps using an option on the Results Storage Page

# **Results: Minimum and Maximum Values**

|             | 💭 Transient Stability Analysis                                                |                      |                            |                     |            |               |                | _             |               |
|-------------|-------------------------------------------------------------------------------|----------------------|----------------------------|---------------------|------------|---------------|----------------|---------------|---------------|
|             | Simulation Status Finished at 5.000                                           | )                    |                            |                     |            |               |                |               |               |
|             | Run Transient Stability Pause                                                 | Abort For Conting    | ency: My Transient Conting | ency 🔻              |            |               |                |               |               |
| Minimum     | Select Step                                                                   | Results              |                            |                     |            |               |                |               |               |
| WIIIIIIIIII | - Simulation                                                                  | Time Values From RAM | inimum/Maximum Values Su   | mmary Events Soluti | on Details |               |                |               |               |
|             |                                                                               | Buses Generators     |                            |                     |            |               |                |               |               |
| and         | Store to RAM Options                                                          | 00. 0.+.0            | AA AA 1919 Deserves        | - Set - Columns -   |            | X8_ 🥯 🏤 S     |                | Vations -     |               |
| •           | Generator                                                                     | : 11 .00 +.0         |                            | · Set · Columns ·   |            | rr t œrt      | iico (x) ⊞   € | ptions +      |               |
| max1mum     | Load                                                                          | Number               | Name Area Na               | me Original Volt    | Min Volt   | Time Min Volt | Max Volt       | Time Max Volt | Max-Min V     |
|             | Branch                                                                        | 1 1                  | Bus 1 Home<br>Bus 2 Home   | 1.0477              | 1.0188     | 1.158         | 1.0616         | 4.792         | 0.            |
| values are  | ···· DC Transmission Line                                                     | 3 3                  | Bus 3 Home                 | 1.0303              | 1.0082     | 4.525         | 1.0409         | 4.792         | 0.            |
| values are  | - Area                                                                        | 4 4                  | Bus 4 Home                 | 1.0971              | 1.0630     | 3.575         | 1,1143         | 4.808         | 0.            |
| availabla   |                                                                               |                      |                            |                     |            |               |                |               |               |
| available   |                                                                               |                      |                            |                     |            |               |                |               |               |
| C 11        | ⊡ Results                                                                     |                      |                            |                     |            |               |                |               |               |
| tor all     | Time Values From RAM     Minimum Maximum Values                               |                      |                            |                     |            |               |                |               |               |
|             | Buses                                                                         |                      |                            |                     |            |               |                |               |               |
| generators  | Generators                                                                    |                      |                            |                     |            |               |                |               |               |
| generators  | Summary                                                                       |                      |                            |                     |            |               |                |               |               |
| and hugan   | Events<br>Solution Details                                                    |                      |                            |                     |            |               |                |               |               |
| and buses   |                                                                               |                      |                            |                     |            |               |                |               |               |
|             |                                                                               |                      |                            |                     |            |               |                |               |               |
|             |                                                                               |                      |                            |                     |            |               |                |               |               |
|             | ····· SMIB Eigenvalues                                                        |                      |                            |                     |            |               |                |               |               |
|             |                                                                               |                      |                            |                     |            |               |                |               |               |
|             |                                                                               |                      |                            |                     |            |               |                |               |               |
|             | Process Contingencies                                                         |                      |                            |                     |            |               |                |               |               |
|             | <ul> <li>One Contingency at a time</li> <li>Multiple Contingencies</li> </ul> | •                    |                            |                     |            |               |                |               | ۴.            |
|             |                                                                               |                      |                            |                     |            |               |                | _             |               |
|             | Save All Settings To Load                                                     | All Settings From    |                            |                     |            |               |                |               | <u>C</u> lose |
|             |                                                                               |                      |                            |                     |            |               |                |               |               |

# **Quickly Plotting Results**

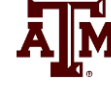

- Time value results can be quickly plotted by using the standard case information display plotting capability.
  - Right-click on the desired column
  - Select Plot Columns
  - Use the Column Plot Dialog to customize the results.
  - Right-click on the plot to save, copy or print it.
- More comprehensive plotting capability is provided using the Transient Stability "Plots" page; this will be discussed later.

## **Generator 4 Rotor Angle Column Plot**

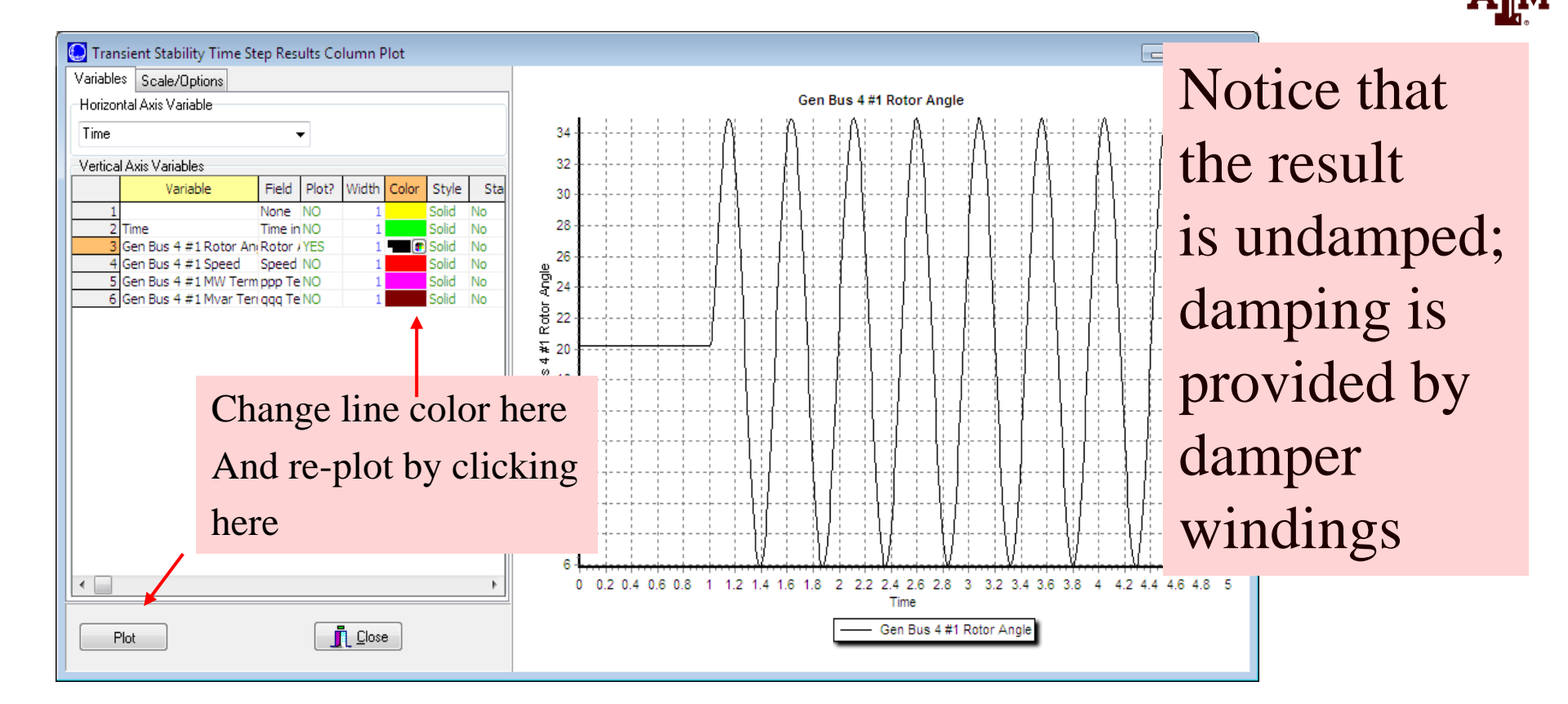

Starting the event at t = 1.0 seconds allows for verification of an initially stable operating point. The small angle oscillation indicates the system is stable, although undamped.

#### **GENROU Model**

| Generator Inf | formation for Current Case                                                             |
|---------------|----------------------------------------------------------------------------------------|
| Bus Number    | 4 Find By Number Status                                                                |
| Bus Name      | Bus 4 Find By Name Open Generator MVA Base                                             |
| ID            | 1 Find 100.00                                                                          |
| Area Name     | Home (1) Fuel Type Unknown                                                             |
| Labels        | no labels Unit Type UN (Unknown)                                                       |
| Power and Vo  | oltage Control Costs OPF Faults Owners, Area, etc. Custom Stability                    |
| Machine Mod   | els Exciters Governors Stabilizers Other Models Step-up Transformer Terminal and State |
|               | Insert Delete Gen MVA Base 100.0 Show Diagram Set to Default                           |
| Type Acti     | ive - GENROU   Active (only one may be active) Defaults:                               |
| Parameters    |                                                                                        |
| PU values s   | shown/entered using device base of 100.0 MVA 🔻                                         |
| н             | H 3.0000 ♠ Xdpp=Xqpp 0.1800 ♠ S(1.2) 0.0000 ♠                                          |
| D             | 0.0000 XI 0.1500 RComp 0.0000 V                                                        |
| Ra            | a 0.0000 Tdop 7.0000 XComp 0.0000                                                      |
| Xd            | d 2.1000 Tqop 0.7500                                                                   |
| Xq            | g 0.5000 Tdopp 0.0350                                                                  |
| Xdp           | 0.2000 Tqopp 0.0500                                                                    |
| Xqp           | o 0.5000 ♠ S(1.0) 0.0000 ♠                                                             |
|               |                                                                                        |
| 🗸 ок          | Save Cancel ? Help Print                                                               |

The GENROU model provides a good approximation for the behavior of a synchronous generator over the dynamics of interest during a transient stability study (up to about 10 Hz). It is used to represent a solid rotor machine with three damper windings.

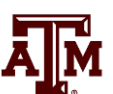